## Drop-Down Menu for Hall C High Voltage EPICS Screens

Amanda Hoebel, Mary Ann Antonioli, Peter Bonneau, Pablo Campero, Brian Eng, George Jacobs, Mindy Leffel,

Tyler Lemon, Marc McMullen, and Amrit Yegneswaran

Physics Division, Thomas Jefferson National Accelerator Facility, Newport News, VA 23606

May 3, 2019

This note describes the drop-down menus of the Hall C high voltage EPICS screens for the Hall C High Momentum Spectrometer (HMS) and the Super High Momentum Spectrometer (SHMS).

The independent spectrometers, HMS and SHMS, comprise eight and thirteen detectors, respectively, Table I.

| #  | Detector           | HMS          | SHMS         |
|----|--------------------|--------------|--------------|
| 1  | Cerenkov           | $\checkmark$ | ×            |
| 2  | Drift chambers     | $\checkmark$ | $\checkmark$ |
| 3  | Hodo-1-X           | $\checkmark$ |              |
| 4  | Hodo-1-Y           | $\checkmark$ | $\checkmark$ |
| 5  | Hodo-2-X           | $\checkmark$ | $\checkmark$ |
| 6  | Hodo-2-Y           | $\checkmark$ | $\checkmark$ |
| 7  | Shower counter A   | $\checkmark$ | $\checkmark$ |
| 8  | Shower counter B   | $\checkmark$ | $\checkmark$ |
| 9  | Shower counter C   | ×            | $\checkmark$ |
| 10 | Shower counter D   | ×            | $\checkmark$ |
| 11 | Heavy gas Cerenkov | ×            | $\checkmark$ |
| 12 | Noble gas Cerenkov | ×            | $\checkmark$ |
| 13 | Aerogel            | ×            | $\checkmark$ |
| 14 | Pre-shower counter | ×            | $\checkmark$ |

TABLE I. List of detectors in HMS and SHMS.

Two EPICS screens, list-view and histogram, monitor high voltage and current of each detector. Originally, these screens were created with Tcl/Tk, an outdated format that is slow generating screens (~90 s/screen), and which regenerates screens each time the program is opened.

The new screens created in CSS load process variables (PVs) and graphs faster (~3 s); additionally, *CSS* does not regenerate the screens every time the program is opened [1].

The developed Python script converts the configuration file's text data, in *csv* format, to the *XML* data structure and stores it as an *.opi* file extension. To generate the CSS screens, *XML* data structure is used to create screen graphics for the list-view and histogram screens, such as text boxes, labels, and buttons. The screens are generated with the values of the PVs using the *.opi* file with CSS-BOY.

The same Python script provides a drop-down menu feature, which allows the user to select the screens for a certain detector. Figures 1 and 2 show the list-view screen and histogram screen, respectively, for the HMS Hodo-1-X detector, in *Runtime* mode. When the button at the top right of the screen

| HMS Hodo 1 X HV Controls |        |        |       |        | HMS Detector HV Controls |       |     |                           |
|--------------------------|--------|--------|-------|--------|--------------------------|-------|-----|---------------------------|
| Ch ID                    | On/Off | Status | Vmon  | Imon   | Vset                     | Itrip | Vm  | HMS Hodo 1 X              |
| h1x01+                   | OFF    | OFF    | 0.0 V | 0 uA   | 1710 V                   | 0 uA  | 0 V | HMS Hodo 1 Y              |
| h1x02+                   | OFF    | OFF    | 0.0 V | 0 uA   | 0 V                      | 0 uA  | 0 V | HMS Hodo 2 X              |
| h1x03+                   | OFF    | OFF    | 0.0 V | 0 uA   | lov                      | 0 uA  | 0 V | HMS Drift Chambers        |
| hlx04+                   | OFF    | OFF    | 0.2 V | 0 uA   | 0 V                      | 0 uA  | 0 V | HMS Shower Counter A      |
| hlx05+                   | OFF    | OFF    | 0.0 V | 0 uA   | 0 V                      | 0 uA  | 0 V | HMS Shower Counter B      |
| hlx06+                   | OFF    | OFF    | 0.0 V | 0 uA   | 0 V                      | 0 uA  | 0 V | HMS Cherenkov and Aerogel |
| hlx07+                   | OFF    | OFF    | 0.0 V | 0 uA   | 0 V                      | 0 uA  | 0 V | 0 V/s 0 V/s               |
| hlx08+                   | OFF    | OFF    | 0.0 V | 0 uA   | <u>ov</u>                | 0 uA  | 0 V | 0 V/s 0 V/s               |
| h1x09+                   | OFF    | OFF    | 0.0 V | 0 uA   | <u>ov</u>                | 0 uA  | 0 V | 0 V/s 0 V/s               |
| h1x10+                   | OFF    | OFF    | 0.6 V | ] 1 uA | 0 V                      | 0 uA  | 0 V | 0 V/s 0 V/s               |
| hlxll+                   | OFF    | OFF    | 0.0 V | 0 uA   | <u> 0 V</u>              | 0 uA  | 0 V | 0 V/s 0 V/s               |
| hlx12+                   | OFF    | OFF    | 0.0 V | 0 uA   | 0 V                      | 0 uA  | 0 V | 0 V/s 0 V/s               |
| h1x13+                   | OFF    | OFF    | 0.0 V | 0 uA   | <u> 0 V</u>              | 0 uA  | 0 V | 0 V/s 0 V/s               |
| hlxl4+                   | OFF    | ÖFF    | 0.2 V | 0 uA   | 0 V                      | 0 uA  | 0 V | 0 V/s 0 V/s               |
| hlx15+                   | OFF    | OFF    | 0.0 V | 0 uA   | 0 V                      | 0 uA  | 0 V | 0 V/s 0 V/s               |
| hlx16+                   | OFF    | OFF    | 0.0 V | 0 uA   | 0 V                      | 0 uA  | 0 V | 0 V/s 0 V/s               |
| h1x01-                   | OFF    | OFF    | 0.0 V | 0 uA   | 0 V                      | 0 uA  | 0 V | 0 V/s 0 V/s               |
| h1x02-                   | OFF    | OFF .  | 0.0 V | 0 uA   | 0 V                      | 0 uA  | 0 V | 0 V/s 0 V/s               |
| h1x03-                   | OFF    | OFF    | 0.0 V | 0 uA   | 0 V                      | 0 uA  | 0 V | 0 V/s 0 V/s               |
| h1x04-                   | OFF    | OFF    | 0.0 V | 0 uA   | 0 V                      | 0 uA  | 0 V | 0 V/s 0 V/s               |
| h1x05-                   | OFF    | OFF    | 0.0 V | 0 uA   | 0 V                      | 0 uA  | 0 V | 0 V/s 0 V/s               |

FIG. 1. List-view screen in Runtime mode for HMS Hodo-1-X, with drop-down menu selected.

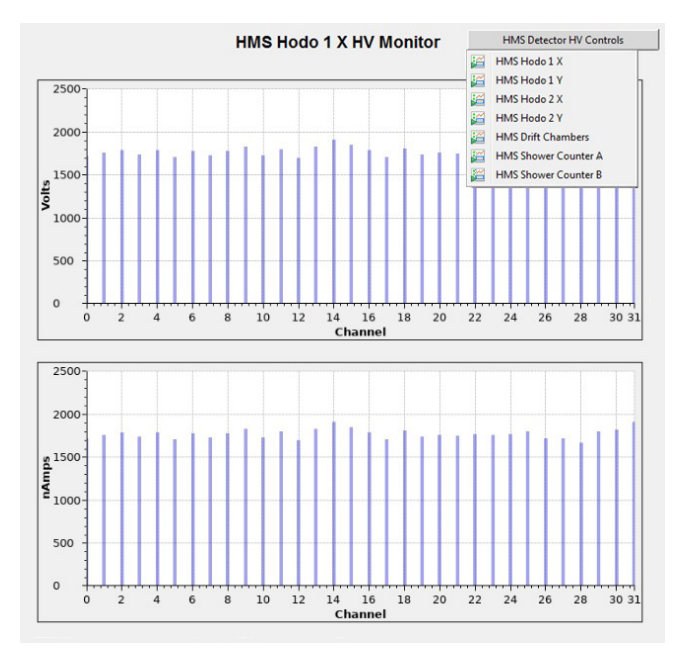

FIG. 2. Histogram screen in Runtime mode for HMS Hodo-1-X, with drop-down menu selected.

is selected, a list drops down containing all of the eight detectors (for HMS) and thirteen detectors (for SHMS) to choose from. Figure 3 shows the high voltage and current values for all detectors, as displayed by the original Tcl/Tk screen (top), and as displayed by CSS-Boy (bottom). Each detector is represented by a different color on the Tcl/Tk screen.

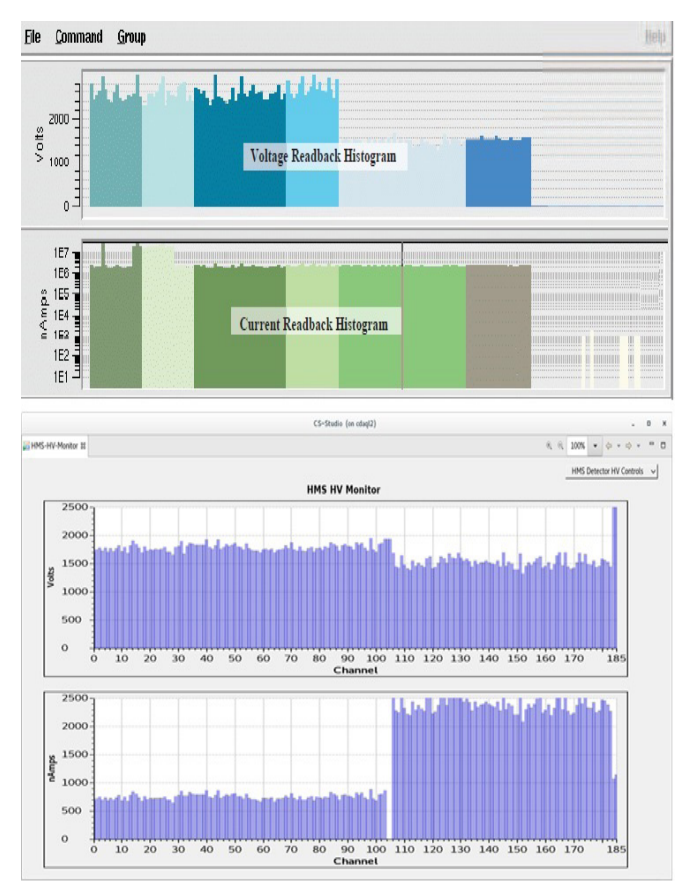

FIG. 3. Voltage and current values for all detectors, as seen from Tcl/ Tk (top) and CSS (bottom). Each detector is represented by a different color on the Tcl/Tk screen.

To conclude, the python script that creates the CSS screens automates the process of creating screens from *csv* files and can be used with other process variables that require EPICS screens. The drop-down menu feature to toggle between detector screens facilitates voltage and current monitoring.

[1] Amanda Hoebel et.al. *Displaying with CSS-BOY EPICS High Voltage Process Variables of the Hall C High Momentum Spectrometer*, DSG Note 2019-11, 2019.